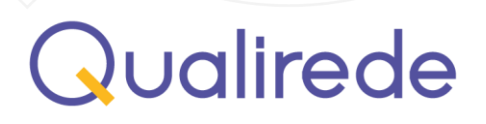

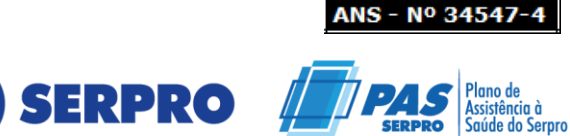

# Manual para cadastro aplicativo PAS/SERPRO

## **Objetivo do Manual**

Este manual foi desenvolvido para auxiliar os beneficiários do PAS/SERPRO no processo de cadastro, login e recuperação de senha no aplicativo mobile do plano.

#### Realizando o acesso no aplicativo

## Navegação na tela inicial

Na tela inicial do aplicativo, o beneficiário encontrará três opções:

- Cadastro
- Login
- Esqueci minha senha

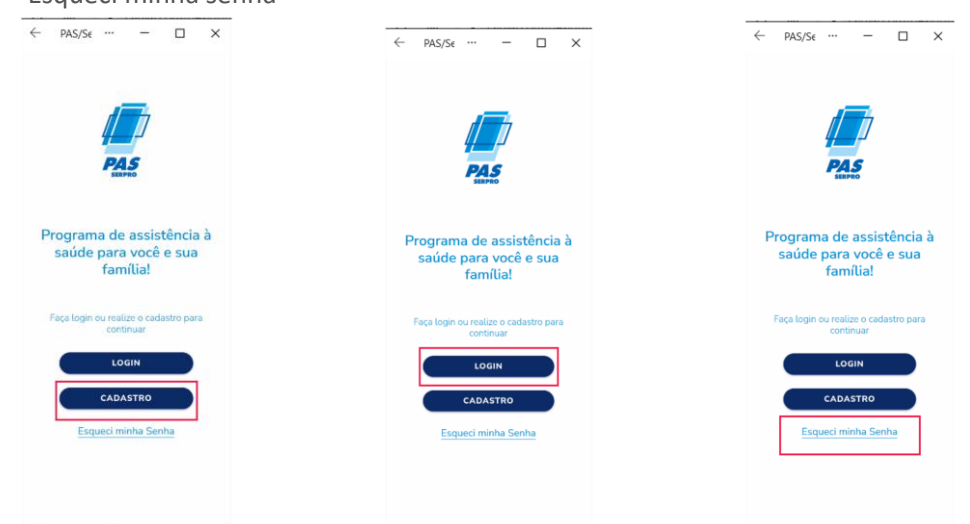

#### Informações

Se esta for a primeira vez que o beneficiário utilizará o aplicativo PAS/SERPRO (2024), será necessário clicar em "**Cadastro**".

1

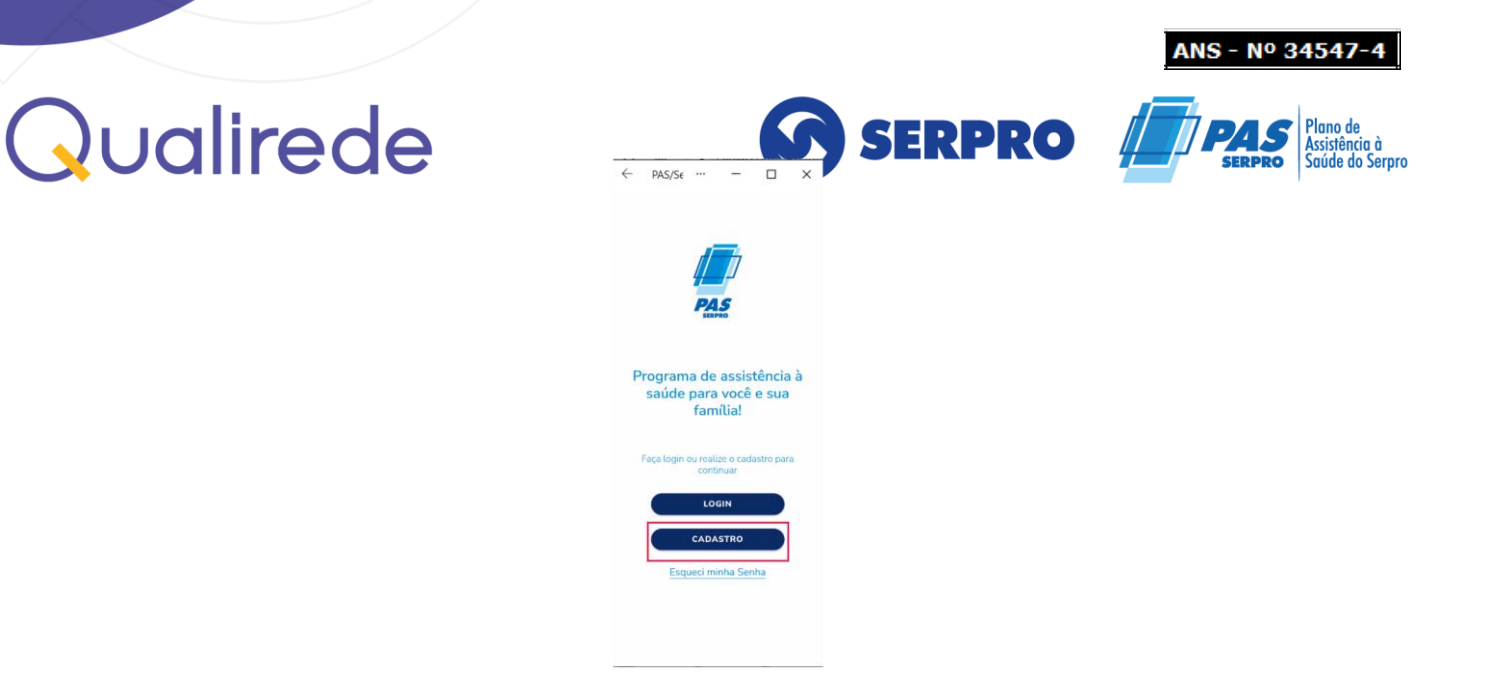

Caso o beneficiário **já possua uma senha cadastrada** no portal, poderá acessar o aplicativo utilizando o **número de carteirinha**.

No entanto, para realizar o login com **e-mail ou CPF**, será necessário clicar em "**Esqueci minha senha**", localizado abaixo de "**Cadastro**", antes de clicar em "**Login**" para recuperar a senha.

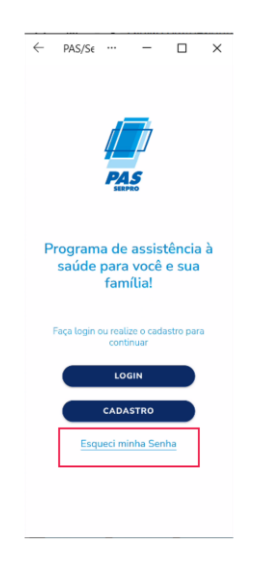

Se o beneficiário não souber sua senha e já tiver utilizado o portal PAS/SERPRO, deverá clicar em "**Esqueci minha senha**" para iniciar o processo de recuperação.

# Qualirede

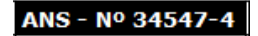

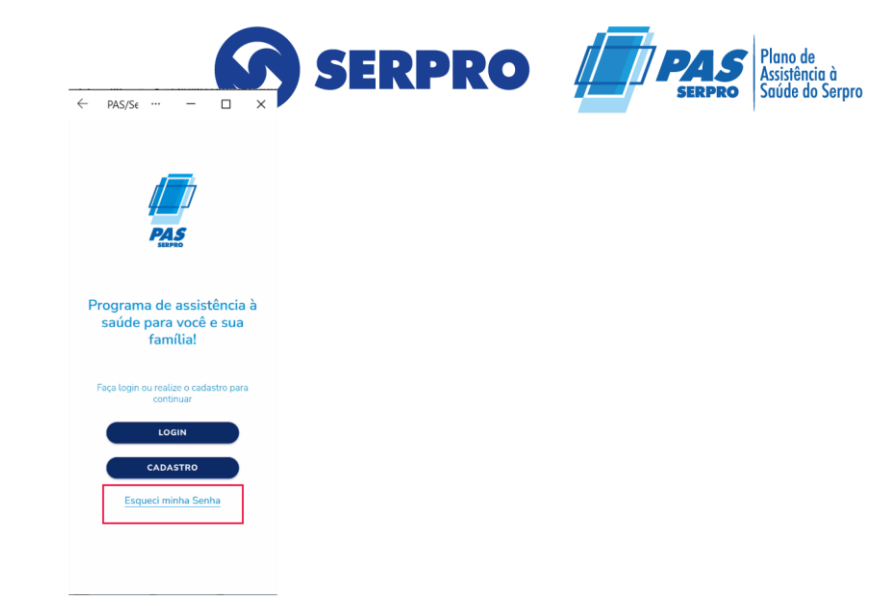

# Cadastro

Ao selecionar a opção "Cadastro", o beneficiário poderá realizar seu cadastro no aplicativo.

**Importante:** beneficiários que já possuíam cadastro em versões anteriores de qualquer aplicativo do SERPRO deverão criar um novo cadastro na versão PAS/SERPRO (2024).

Para realizar o cadastro, será necessário fornecer as seguintes informações:

- Número do cartão: Caso não saiba o número, ligue para o 0800 888 9504 para obtê-lo;
- CPF;
- Data de nascimento;
- **Senha**: Deverá digitar sua senha e repetir no campo indicado para confirmação;

|           |                                                      | ANS - Nº 34547-4                             |
|-----------|------------------------------------------------------|----------------------------------------------|
| Qualirede | Cadastro                                             | Plano de<br>Assistência à<br>Saúde do Serpro |
|           | Preencha os campos abaixo para<br>efetuar o cadastro |                                              |
|           | NÚMERO DO CARTÃO                                     |                                              |
|           | CPF                                                  |                                              |
|           | Não possuo CPF                                       |                                              |
|           | DIGITE UMA SENHA *                                   |                                              |
|           | CONFIRME A SENHA *                                   |                                              |
|           | CADASTRAR                                            |                                              |

Após preencher todos os itens, clique em "**cadastrar**" e em seguida poderá utilizar o aplicativo com sua senha cadastrada. Poderá utilizar o **número da carteira, e-mail ou número de CPF** para o login.

**Importante:** Caso o beneficiário realizar a tentativa de acesso com o e-mail e não conseguir, será necessário entrar em contato com a central de atendimento 24h através do número 0800 888 9504 para identificar se o seu e-mail está cadastrado no sistema.

# Login

Ao selecionar a opção "**Login**" o beneficiário será direcionado para a tela onde deverá colocar o seu número da carteira, e-mail ou CPF.

**Importante:** Se o beneficiário já tiver um cadastro feito anteriormente pelo Portal e desejar realizar o login utilizando e-mail e CPF, será necessário primeiro clicar em "**Esqueci minha senha**" na tela inicial do aplicativo para realizar a recuperação de senha.

Somente após concluir essa etapa será possível efetuar o login usando email e CPF.

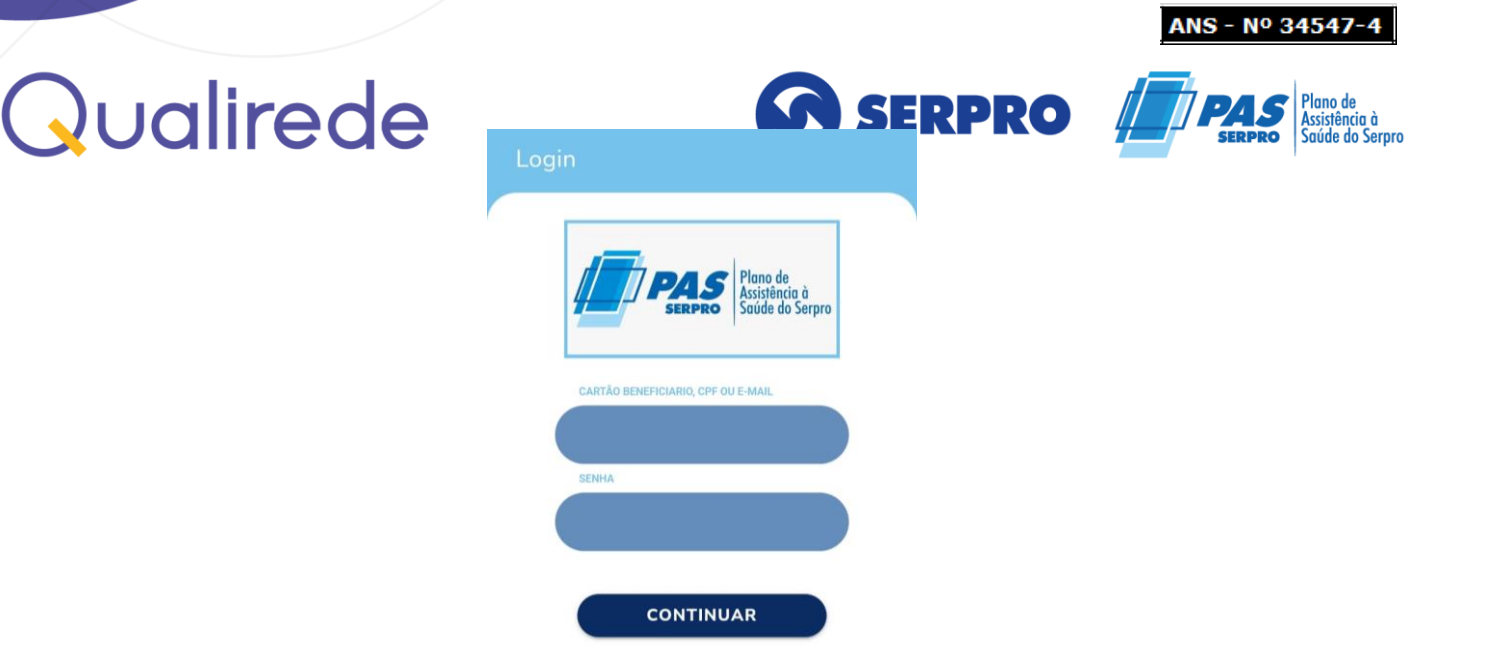

# Esqueci minha senha

Ao selecionar a opção "**Esqueci minha senha"**, localizada abaixo de "**Cadastro**", o beneficiário poderá recuperar sua senha.

Este procedimento é necessário caso o beneficiário tenha esquecido a senha utilizada no Portal ou no próprio aplicativo PAS/SERPRO (2024).

Além disso, deve ser realizado quando o beneficiário desejar acessar o aplicativo pela primeira vez utilizando seu CPF ou e-mail cadastrado no sistema ou canais de atendimento.

Para realizar a recuperação de senha, será necessário fornecer as seguintes informações:

- Número do cartão ou e-mail: Caso não saiba o número, o beneficiário deverá entrar em contato com a central de atendimento 24h através do número 0800 888 9504 para obtê-lo.
- Para utilizar o e-mail na recuperação de senha, é necessário que o email esteja previamente cadastrado no sistema pelo Portal ou pela central de atendimento;
- CPF;
- Data de nascimento;

Cousing de digitar sua senha e repra-a no campo indicado para

ANS - Nº 34547

| Preencha os ca         | ampos abaixo para  |
|------------------------|--------------------|
| efetuar a redefi       | inição da sua senh |
| NÚMERO DO CARTÃO OU EM | IAIL               |
|                        |                    |
| CPF                    |                    |
|                        |                    |
| DATA DE NASCIMENTO     |                    |
|                        |                    |
| DIGITE UMA SENHA *     |                    |
|                        |                    |
| CONFIRME A SENHA *     |                    |
|                        |                    |
|                        |                    |

Após esses procedimentos, o beneficiário conseguirá utilizar o aplicativo, mas, em caso de dificuldades, poderá entrar em contato com o atendimento no número 0800 888 9504 ou pelo Fale Conosco localizado no Portal.

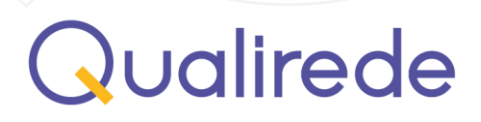

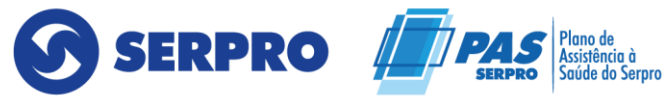

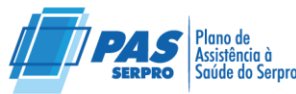

ANS - Nº 34547-4

7